## Added Dollar Amount to Change Order Log

The *Existing Change Orders* list as well as the *Change Order Log* report now display the dollar amount for each Change Order. This enhancement gives the user an at-a-glance view of the value of each Change Orders displayed in the grid or on the log report.

## How it works:

- 1. Launch Software for Hardware and from the Logo screen, click the *Contract Jobs* menu selection and open a job that contains Change Orders
- 2. Click the *Change Orders* menu selection across the top. This opens the *Existing Change Orders* list.

| 🐑 Software for Hardware | e 15.0          |                            |                |                      |             |               |                     | - 0          |
|-------------------------|-----------------|----------------------------|----------------|----------------------|-------------|---------------|---------------------|--------------|
| Main List of C          | Contract Jobs 🗙 | Change Orders for Job#: JN | 1 11722 ×      |                      |             |               |                     |              |
| ₽                       |                 |                            |                |                      |             |               | Indicates O<br>Ship | rder Ready t |
|                         |                 |                            | Existing Chang | e Orders             |             |               |                     |              |
| Change Order            | Status          | Salesperson                | Description    | Customer Change Orde | Create Date | Approval Date | Amount              |              |
| 001                     | APPROVED        | James McCormack            | Opening 102 CO |                      | 12/13/2022  | 12/13/2022    | \$372.52            |              |
| 002                     | PROPOSED        | James McCormack            |                |                      | 12/13/2022  |               | \$50.52             |              |

- 3. **Note**: the new *Amount* column to the right of the grid.
- 4. Click the *Print* Log button at the bottom of the grid to view the enhanced report log.

| Change Order Log<br>Tutorial Job 2022 Page 1 of 1<br>2/7/2023 10:48 |          |                    |                |                          |             |                  |          |  |  |  |  |  |
|---------------------------------------------------------------------|----------|--------------------|----------------|--------------------------|-------------|------------------|----------|--|--|--|--|--|
| Change<br>Order                                                     | Status   | Salesperson        | Description    | Customer<br>Change Order | Create Date | Approval<br>Date | Amount   |  |  |  |  |  |
| 001                                                                 | APPROVED | James<br>McCormadk | Opening 102 CO |                          | 12/13/2022  | 12/13/2022       | \$372.52 |  |  |  |  |  |
| 002                                                                 | PROPOSED | James<br>McCormack |                |                          | 12/13/2022  |                  | \$50.52  |  |  |  |  |  |

5. The above example also contains the new *Amount* column.

l